## Thi thử APTIS online tại English Exam Ninja

## Bước 1: Học viên truy cập trang web

https://www.englishexamninja.com/. Sau đó chọn làm bài thi APTIS như hình bên dưới.

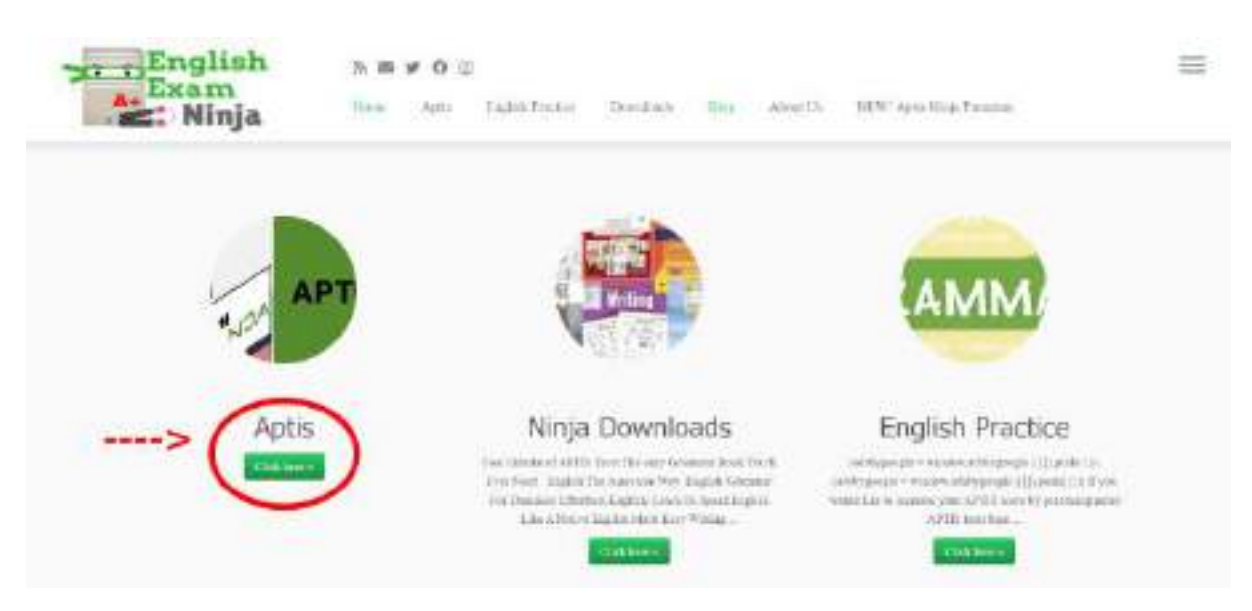

**Bước 2:** Giao diện sẽ hiển thị các bài thi kỹ năng, học viên chọn một phần thi bằng cách click vào tên của phần thi.

## Aptis

## Choose your path to English Exam success.

Welcome to the English exam skills page. The links below can help you in all English placement tests, but mainly focus on the APTIS. Click on any one of the links below to explore.

Practice the tasks in the Listening component by clicking the link below. Can you become a listening ninja master?

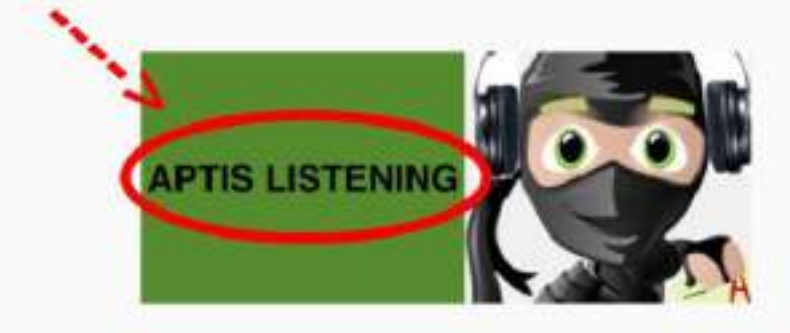

Enter the room below to practice the four tasks within the reading component.

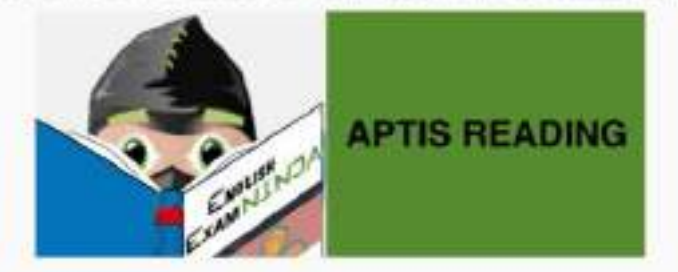

Writing is also an important skill to become an English exam ninja. Practice the writing component by pressing the link below.

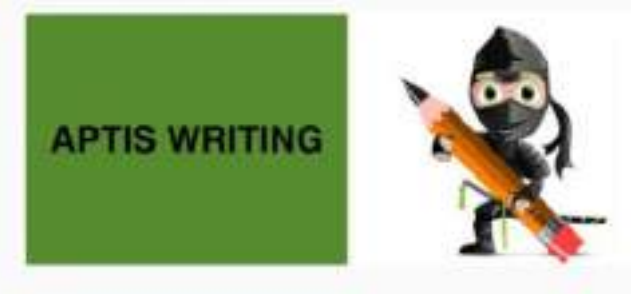

Speak now or forever hold your peace! Enter below to speak your way to victory.

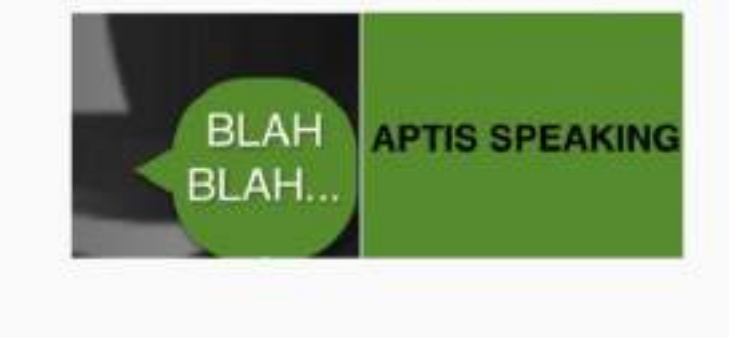

**Bước 3:** Sau khi chọn phần thi muốn làm, giao diện sẽ hiển thị thông tin về phần thi và các bài thi nhỏ.

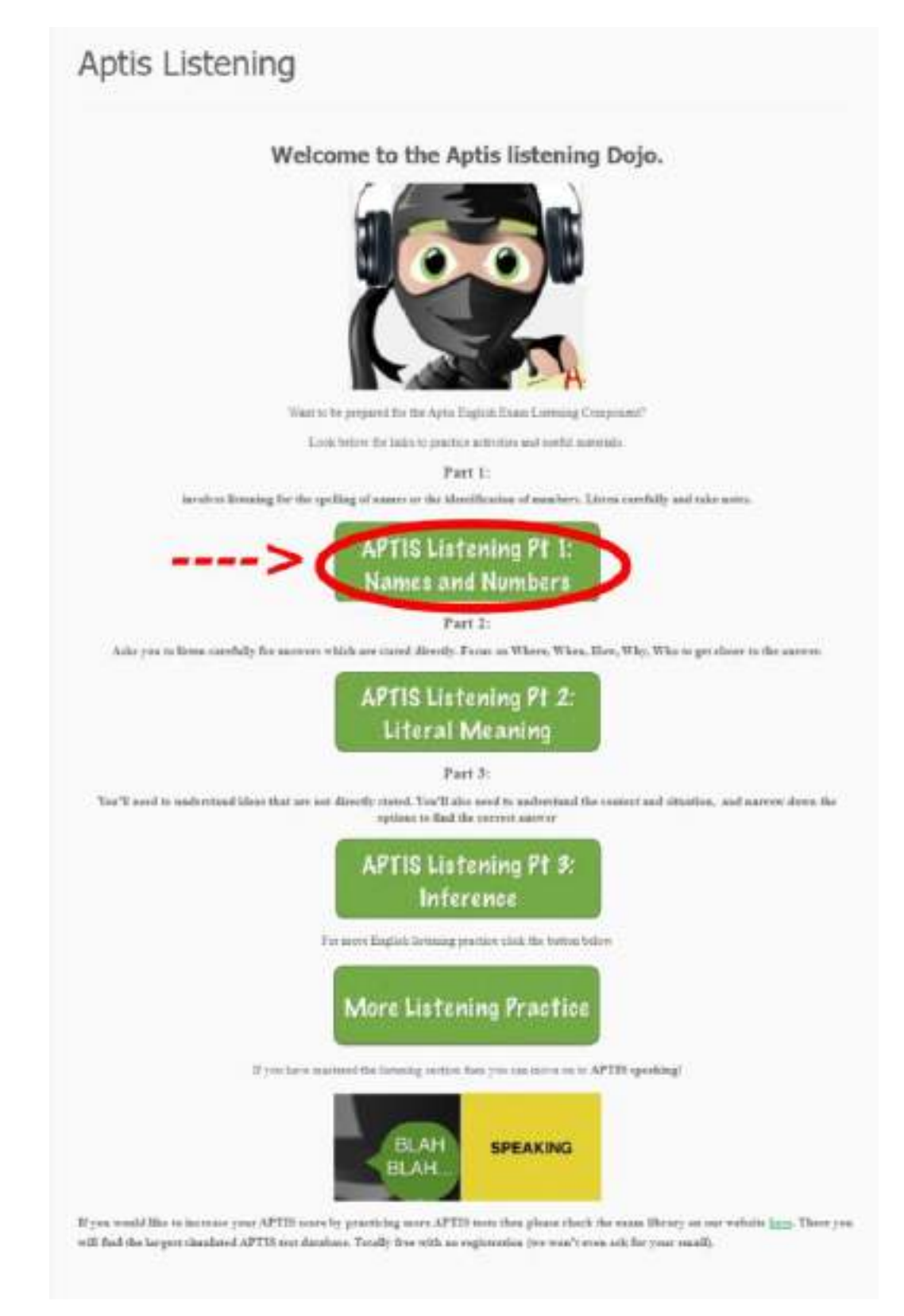

**Bước 4:** Sau khi chọn làm một phần thi, giao diện sẽ cung cấp thông tin chi tiết hơn về phần thi. Học viên chọn "Start quiz" để làm bài.

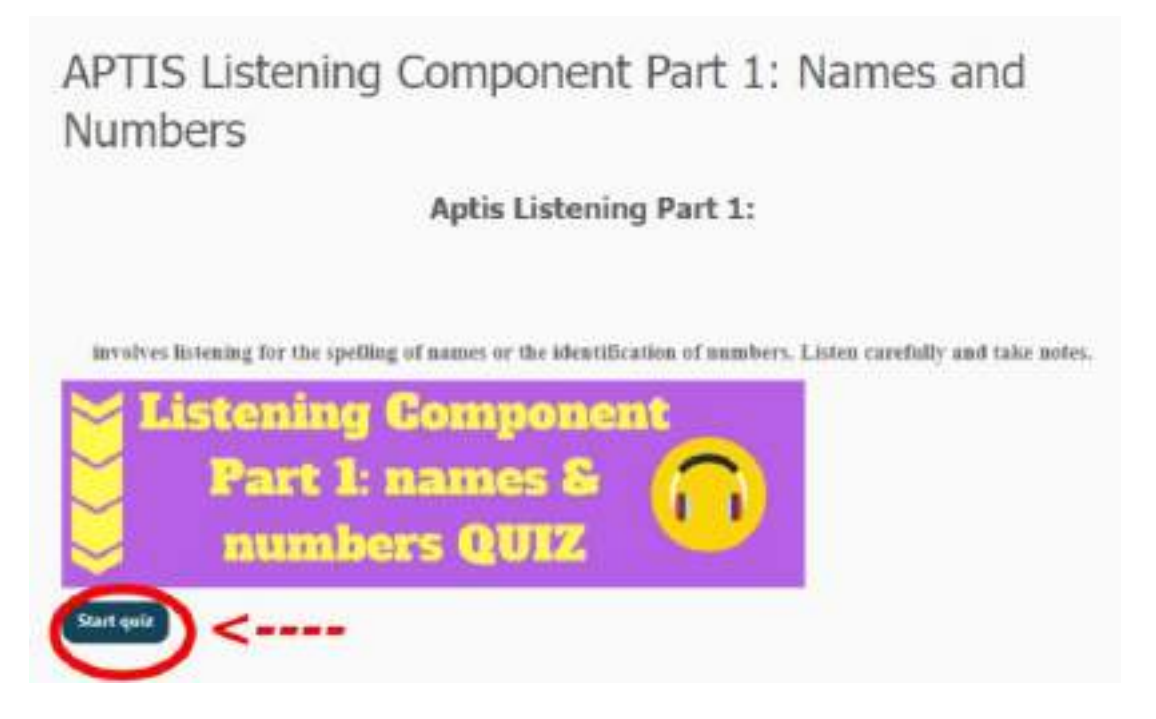

**Bước 5:** Sau khi giao diện chuyển về bài thi, học viên bắt đầu làm bài và chọn "Check" để kiểm tra đáp án.

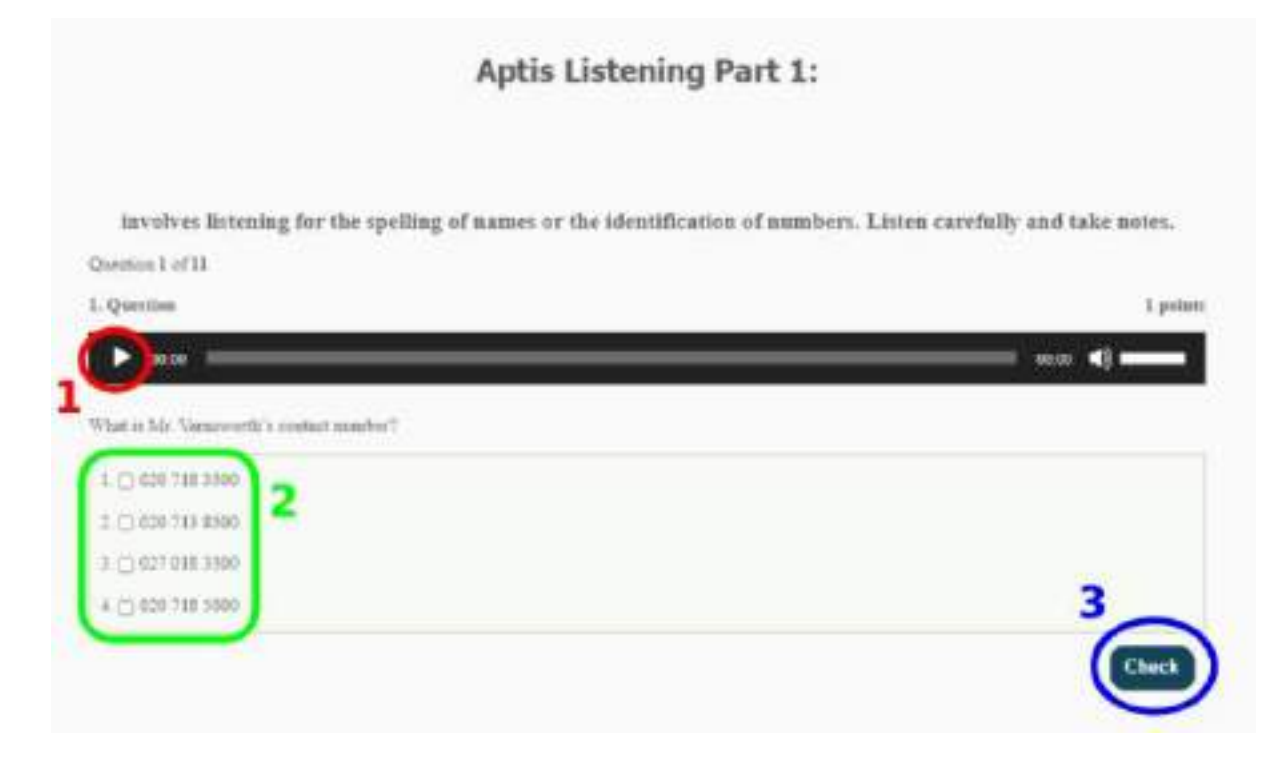

**Bước 6:** Sau khi kết thúc phần thi, màn hình sẽ hiện trang kết thúc và học viên có thể chọn "Restart quiz" để quay trở lại trang giao diện thi, hoặc chọn "View question" để xem lại toàn bộ đáp án.

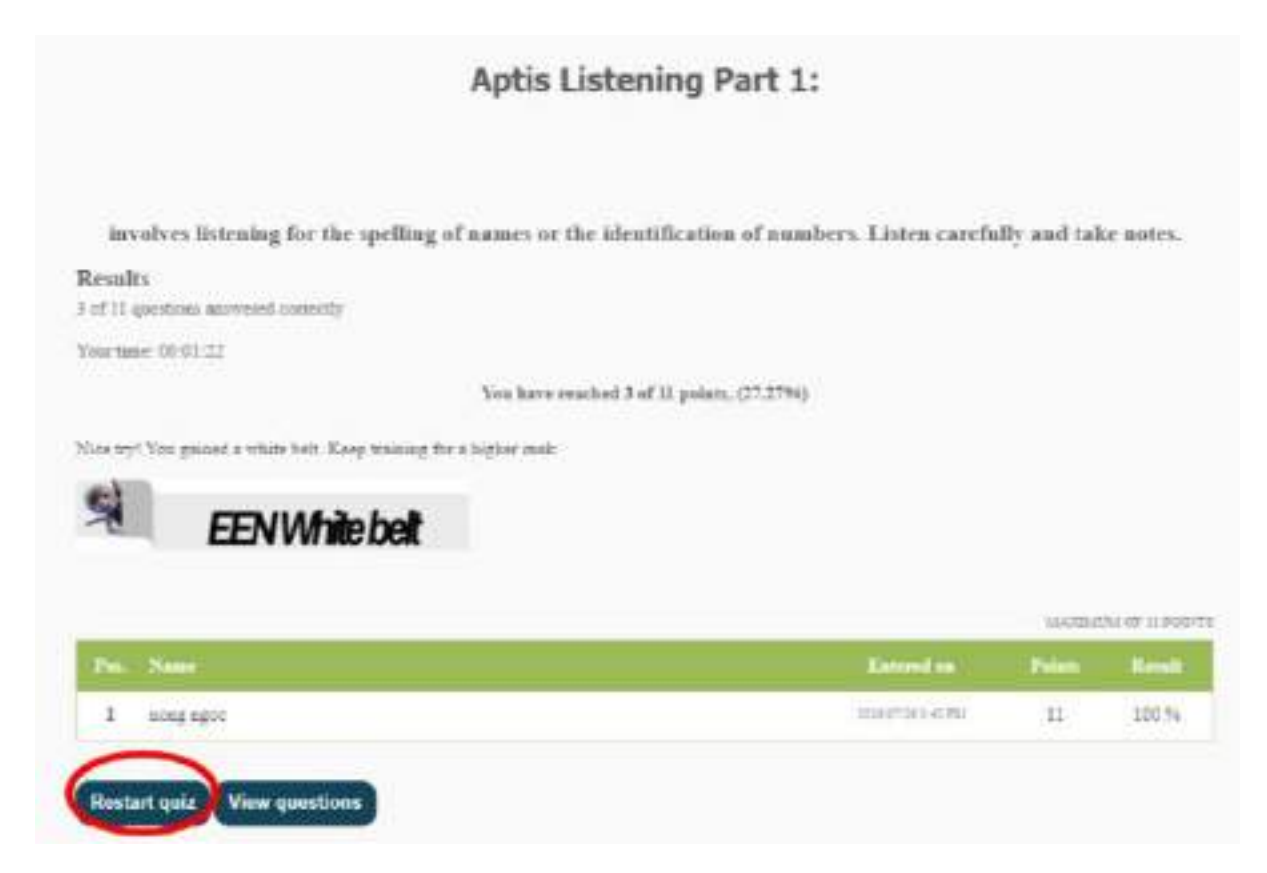